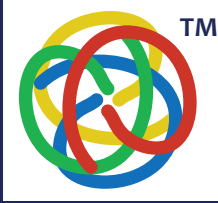

# **FLOWSOLV**®

calcul des débits d'huile et de gaz

FLOWSOLV® v5.2 PROCEDURE - INSTALLATION & ENREGIST REMENT

www.flowsolv.com

Français

## SPECIFICATIONS D'INSTALLATION

Les spécifications minimales nécessaires a l'installation de FLOWSOLV® V5.2 sont les suivantes:

PC avec processeur de 1GHZ minimum Minimum de 512MB de RAM 35MB de disponible sur Disque Dur Microsoft Windows<sup>®</sup> 7, 8, 8.1 et 10 Résolution d'écran minimum recommandée : 1024 x 768

#### **INSTALLATION DE FLOWSOLV® v5.2**

Double Cliquer l'icone FLOWSOLV® afin de démarrer le programme

L'interface d'installation de FLOWSOLV® V5.2 s'ouvre. Suivre les instructions qui apparaissent sur l'écran

Par défaut, l'installation s'effectue au sein du fichier de programmes 32-bit. Lire les « Termes et Conditions de la Licence » puis cliquer l'icone « J'accepte les Termes et Conditions de la License ». Continuer en cliquant l'icone «Installer»

## ENREGISTREMENT DE FLOWSOLV® v5.2

#### DEMONSTRATION

FLOWSOLV® V5.2 peut être démarré en mode Démonstration depuis l'icone « FLOWSOLV® V5.2 » du Bureau ou a partir de « Démarrer, Programmes, FLOWSOLV® V5.2 »

Cliquer « Lancer Démonstration » dans la fenêtre qui apparait. Saisir les Détails Utilisateur dans la page qui suit, cliquer le bouton « Sauvegarder les Détails d'Enregistrement » si vous ne désirez pas avoir a re-saisir ces informations a chaque utilisation du mode Démonstration de FLOWSOLV® V5.2. Tout champ nécessaire laissé vierge sera signalé par un point d'exclamation de couleur rouge

Cliquer « Lancer Démonstration » afin de démarrer le mode Démonstration de FLOWSOLV® V5.2. L'utilisation de FLOWSOLV® en mode Démonstration reste disponible pendant une période de 30 jours après la première utilisation. En mode Démonstration les fichiers créés ne peuvent pas êtres conservés, sauvegardés ou imprimés. Il est néces-saire de procéder à l'enregistrement de FLOWSOLV® V5.2 afin de pouvoir utiliser le programme et ces fonctions

## **ENREGISTREMENT**

Afin d'enregistrer FLOWSOLV<sup>®</sup> V5.2 il faudra être muni de votre Numéro de Licence a cinq chiffres. Celui-ci vous aura été communiqué par courrier électronique lors de l'achat de la Licence. Au cas où vous n'auriez pas reçu votre numéro de Licence, merci de bien vouloir nous écrire à : registration@flowsolv.com

FLOWSOLV® V5.2 peut être démarré depuis l'icone « FLOWSOLV™ V5.2 » du bureau ou à partir de « Démarrer, Programmes, FLOWSOLV® V5.2 »

Cliquer « Enregistrer FLOWSOLV<sup>®</sup> V5 ». Sélectionner le mode d'utilisation de FLOWSOLV<sup>®</sup> V5.2 soit à partir d'une Station de Travail ou d'un Ordinateur Personnel. Votre Licence FLOWSOLV<sup>®</sup> V5.2 vous offre la possibilité de deux installations. Saisir votre numéro de Licence puis cliquez 'Suivant'

Saisir les Détails de l'Utilisateur dans la page qui suit. Tout champ nécessaire laissé vierge sera signalé. Une «Fenêtre d'Activation» apparaitra. Il faudra alors générer un fichier SRI (System Registration Identifier) \_ fichier d'Identifiant d'Enregistrement du Système. Cliquer «Générer» afin de créer le fichier. Envoyer le fichier ainsi généré à registration@flowsolv.com. Apres deux jours ouvrés vous recevrez le fichier de Code PAC (Code d'Activation du Produit). A réception du fichier, le sauvegarder sur le Bureau ou autre de façon à ce qu'il soit facile d'accès et téléchargé lors de l'étape suivante

Cliquer «Rechercher» afin de retrouver le fichier PAC. Une fois le fichier PAC ouvert, l'adresse de sauvegarde apparaitra dans la fenêtre du dessous. Cliquer l'adresse du fichier PAC puis cliquer «Activer FLOWSOLV® V5.2» afin de terminer l'enregistrement de la Licence

## DEMARRER FLOWSOLV® v5.2

Double Cliquer l'icone FLOWSOLV® V5.2 du Bureau afin de démarrer le programme. Au cas où l'icone n'est pas visible sur le Bureau, démarrer FLOWSOLV® V5.2 à partir de: « Démarrer, Programmes, FLOWSOLV® V5.2

## Droits d'auteur $\ensuremath{\mathbb{C}}$ SOLV Limited. Tous droits réservés.

low measurement

SOIV®

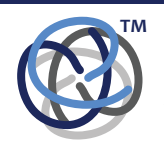

Glenafton House Albyn Drive, Corpach Fort William Scotland, UK PH33 7LW

 
 Phone:
 +44(0) 1397 773190

 Mobile:
 +44(0) 7884 314401

 Email:
 info@solv.net information@flowsolv.com

 Internet:
 www.solv.net

Registered Office Glenafton House, Albyn Drive, Corpach, Fort William, PH33 7LW Registered in Scotland No SC255450 Doc. SD000070 190508 FR